## Comment récupérer mon mot de passe oublié ?

Si vous avez perdu votre mot de passe, pas de panique, rien de plus simple que de le récupérer.

Pour cela,

- 1) Cliquez sur l'onglet « connexion ».
- 2) Sélectionnez l'onglet « continuer avec une adresse email ».
- 3) Cliquez sur l'onglet « mot de passe oublié ».
- 4) Encodez votre adresse email afin qu'un rappel vous soit envoyé.
- 5) Suivez les instructions indiquées sur votre ordinateur.